การส่งบทความวิชาการผ่านระบบ EasyChair การประชุมวิชาการระดับชาติ PULINET ครั้งที่ 7 (The 7<sup>th</sup> PULINET National Conference-PULINET 2017)

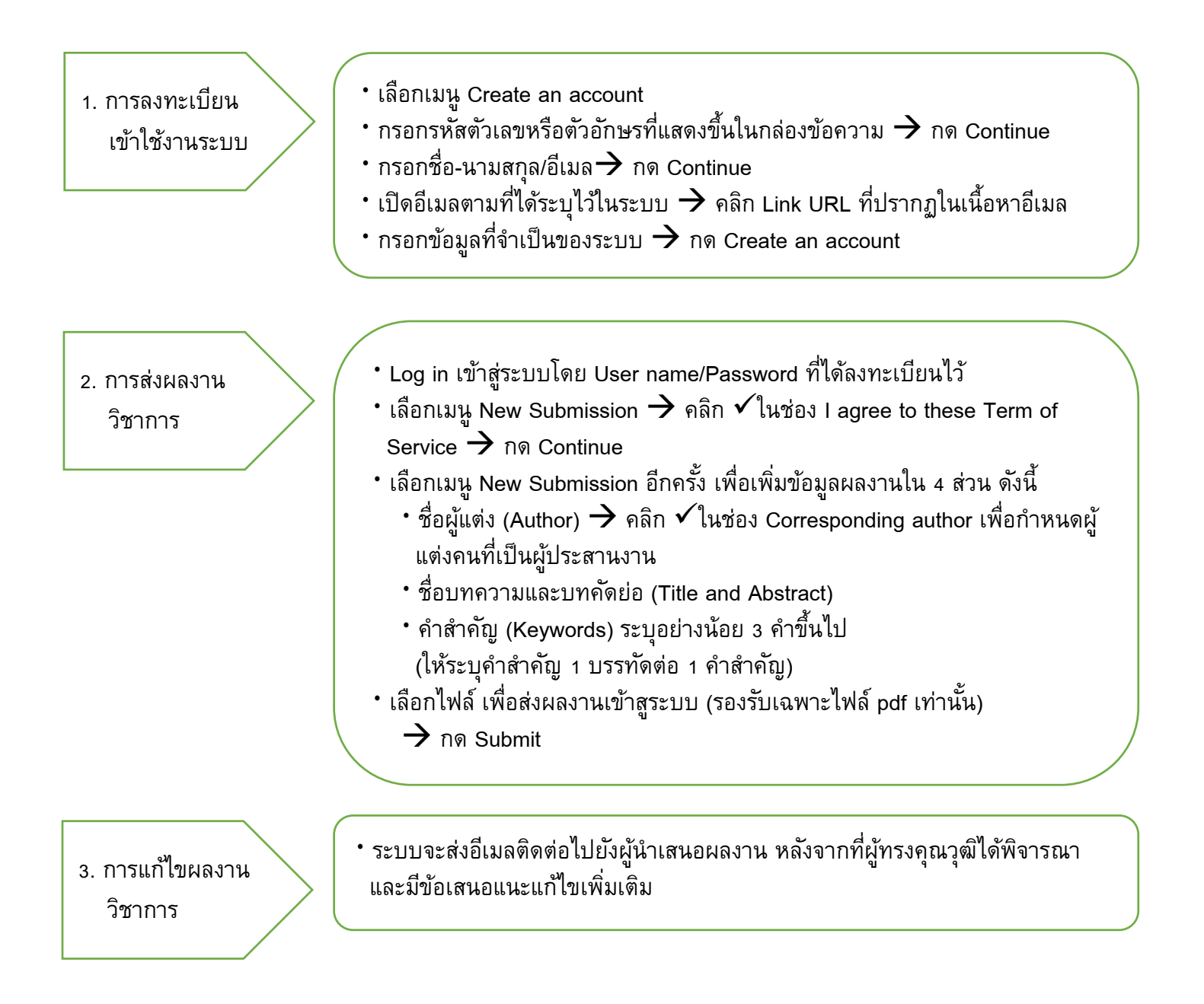